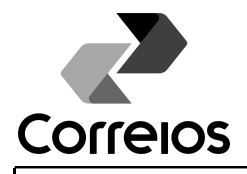

1

VIG: XX.XX.XXXX

#### MANUAL DO SISTEMA DE MENSAGERIA EXPRESSA DOS CORREIOS

#### 1 ACESSO

**1.1** Digitar na barra de endereço: <u>https://apps.correios.com.br/simex</u> e realizar o login com o nome de usuário e senha enviados.

| → C https://apps.correios.                                                                                                    | .com.br/simex                                                                                                    |                                                                                                    |
|----------------------------------------------------------------------------------------------------|----------------------------------------------------------------------------------------------------|----------------------------------------------------------------------------------------------------|
|                                                                                                    | Ambiente: Produção - v1.5.9                                                                                                    |                                                                                                    |
|                                                                                                    | Contraste A ⊖ · Texto no<br>So                                                                                                    | tamanho padrão ·A <b>O │                                   </b>                                                                                                    |
| idCorreios<br>idCorreios é um mecanismo de auter<br>Correios e seus serviços.<br>O serviço é disponibilizado gratuitame<br>e permite acesso seguro e padronizar<br>senha para cada serviço utilizado.<br>O idCorreios é constituído de um iden<br>Mais informações sobre o i<br>Conheça o Termo de uso d<br>Para dúvidas, sugestões, e | titcação e autorização única de usuários para acesso ao Portal<br>ente pelos Correios para os clientes e usuários do seu site internet<br>do, eliminando a necessidade de se informar um login e uma<br>tificador alfanumérico e uma senha, definidos pelo usuário.<br>dCorreios<br>do serviço e privacidade digital.<br>elogios ou reclamações, Fale com os Correios | idCorreios (ou e-mail):<br>Senha:<br>Não consigo acessar minha conta<br>Entrar<br>Ainda não possui conta?                                                                                                 |
| PREPARAR POSTAC                                                                                                    | GEM                                                                                                    | Cadastre-se aqui                                                                                                    |
| PREPARAR POSTAC<br>Selecione, na Página                                                                                                    | SEM<br>a Inicial, o item "Preparar postagem",                                                                                                    | Cadastre-se aqui                                                                                                    |
| PREPARAR POSTAC                                                                                                    | GEM<br>a Inicial, o item "Preparar postagem",<br>Contraste   A O · Texto r                                                                                                    | Cadastre-se aqui<br>no menu à esquerda.<br>no tamanho padrão · A I Pular para o c                                                                                                    |
| PREPARAR POSTAC<br>Selecione, na Página                                                                                                    | GEM<br>a Inicial, o item "Preparar postagem",<br>Contraste A O • Texto r<br>Geiza Po                                                                                                    | Cadastre-se aqui                                                                                                    |
| PREPARAR POSTAC<br>Selecione, na Página<br>Correios<br>ema de Mensageria Expres                                                                                                    | Geiza Po<br>csa dos Correios                                                                                                    | Cadastre-se aqui<br>no menu à esquerda.<br>no tamanho padrão · A  Pular para o c<br>Sobre o sistema Portal Correios Fale com os<br>tratz Folador - Secretaria de Estado de Gestão e Recursos<br>în Início |

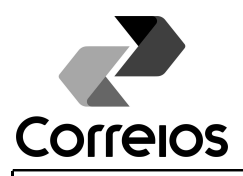

VIG: XX.XX.XXXX

**2.2** No campo de origem aparece automaticamente o órgão de lotação do usuário. Para gerar uma nova lista de postagem, clique no ícone azul com duas setas (número 1). Clique na seta azul (2) para abrir a lista de destino, e selecione o órgão de destino.

- Para Processos, Requerimentos e documentos que não permitem cópia, selecione apenas um destino.
- Para documentos que permitem cópias para diversos destinos, selecione os vários destinos.

| Sistema de Mensageria Expr                                                                                                    | ressa dos Correios                                                                                                    |                                                                                                    |                                                    | nício Sair 🛛                      |
|----------------------------------------------------------------------------------------------------|----------------------------------------------------------------------------------------------------|----------------------------------------------------------------------------------------------------|----------------------------------------------------|-----------------------------------|
| Sistema de Mensageria Expr<br>Postagens<br>Preparar objetos<br>Receber Objetos<br>Consultas<br>Objetos<br>Detalhes do objeto<br>Volume de Objetos | essa dos Correios Postagens > Preparar Objetos Preparar Objetos (*) Os campos assinalados são Origem: > GOV. ES > Secretaria Lista:* Coleta - 07/07/2014 16:53 Destino: * 2 Coleta - 07/07/2014 16:53 Destino: * 2 Coleta - 07/07/2014 16:53 | obrigatórios<br>de Estado de Gestão e Recursos Huma<br>De: SEGER<br>tado do Espírito Santo<br>de Decemuelvimento em Dode de J                                   | anos Exibir Opções de Origem                       |                                   |
| Gerenciamento<br>Reimprimir codigo de barras<br>Vinculação<br>Usuário à Unidade de Mensageria                                                     | <ul> <li>ADERES - Agencia de</li> <li>ASPE - Agência de</li> <li>APE - Arquivo Públi</li> <li>APE - Arquivo Públi</li> <li>ALES - Assembleia</li> <li>BANDES - Banco di</li> <li>BANESTES - Banco</li> <li>BME - Batalão de M</li> </ul>     | Serviços Públicos de Energia<br>g de Saneamento Basico e Infraest<br>co Estadual<br>o Desenvolvimento do Espírito San<br>o do Estado do ES<br>lissões Especiais | .Viaria<br>Ito S/A<br>Limpar destinos selecionados | €<br>Exibir destinos selecionados |
|                                                                                                    | Tipo de Documento: *<br>Selecione: um Item.<br>Objeto:*                                                                                                    | 3 Tipo de Documento In<br>Código Original:<br>4                                                                                                    | terno:<br>Vinculador (Anexo/Apenso                 | o ou Multivolume):                |

**2.3** Em tipo de documento (3), clique na seta para baixo e selecione o tipo de objeto a ser postado.

2.4 No campo objeto (4):

- Se for documentos avulsos ou processo novo (sem etiqueta com código de barras dos Correios no formato "AA00000000BR", clique no ícone azul com duas setas brancas.
- Se for processo que já tem código de mensageria dos Correios, leia ou digite o código de barras de mensageria.

**2.5** No botão de número (5) é possível limpar os destinos que haviam sido selecionados para a inclusão do objeto anterior, e no botão (6), é aberta uma caixa informando quais destinos estão selecionados.

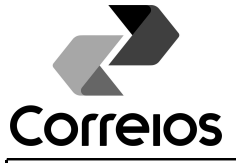

3

VIG: XX.XX.XXXX Preparar Objetos (\*) Os campos assinalados são obrigatórios Origem: > GOV. ES > Secretaria de Estado de Gestão e Recursos Humanos Exibir Opções de Origem Lista:\* **-** 🔁 Coleta 1503 - 07/07/2014 16:53 De: SEGER Para: CELULA Destino: \* GOV. ES - Governo do Estado do Espírito Santo ADERES - Agência de Desenvolvimento em Rede do ES ASPE - Agência de Serviços Públicos de Energia ARSI - Agencia Reg.de Saneamento Basico e Infraest.Viaria APE - Arguivo Público Estadual ALES - Assembleia BANDES - Banco do Desenvolvimento do Espírito Santo S/A BANESTES - Banco do Estado do ES BME - Batalão de Missões Especiais Limpar destinos selecionados Exibir destinos selecionados Tipo de Documento: \* Tipo de Documento Interno: Selecione um Item. Selecione um Item. • Código Original: Vinculador (Anexo/Apenso ou Multivolume): Objeto:\* SEGER/GELIC-125/2014 AA000017227BR Adicionar Objeto Objetos Excluir Objeto CR Código de Barras Vinculador Código Original Destino Tipo do Objeto - $oldsymbol{\mathbb{S}}$ AA000017195BR SEGER/GELIC-Ofício Departamento de 124/2014 Imprensa Oficial AA000017200BR  $\mathbf{x}$ SEGER/GELIC-Assembleia Ofício 124/2014 Imprimir Comprovante de Recebimento Imprimir Código de Barras Imprimir Lista de Coleta

**2.6** Após ter gerado um código de objeto novo (7), digite o "Código Original" do objeto (8) e clique em "Adicionar Objeto". Aparecerá uma mensagem no início da página de "Objeto

|                                      |                                               |                           | E                                   | EXPRESSA DO                                       | DS CORREIOS                                                             |                                                                                                   |                                                          |
|--------------------------------------|-----------------------------------------------|---------------------------|-------------------------------------|---------------------------------------------------|-------------------------------------------------------------------------|---------------------------------------------------------------------------------------------------|----------------------------------------------------------|
| ΟΓΓ                                  | eios                                          | VIG:                      | XX.XX.X                             | XXX                                               |                                                                         |                                                                                                   |                                                          |
| cluído<br>dos.                       | na lista co<br>• Ni<br>el                     | m suc<br>o caso<br>e apai | esso" e o<br>o dos pro<br>recerá na | objeto aparec<br>cessos que já<br>lista de objeto | cerá na lista abaix<br>estão em circula<br>os já associado ac           | co dos campos o<br>ção, após a leit<br>o "Código Origin                                           | de entrada d<br>tura do obje<br>al".                     |
| Fipo de l                            | Documento: *                                  |                           |                                     | Tipo de Docume                                    | ento Interno:                                                           |                                                                                                   |                                                          |
| Proces                               | 550                                           |                           | •                                   | Código Original:                                  | Vinculador                                                              | <br>(Anexo/Apenso ou Mu                                                                           | Iltivolume):                                             |
| Objeto:*                             |                                               |                           |                                     |                                                   |                                                                         |                                                                                                   |                                                          |
| Objeto:*                             |                                               |                           | 3                                   |                                                   |                                                                         |                                                                                                   |                                                          |
| bjeto:*<br>bjetos                    | S<br>Nojeto                                   | CR (                      | Código de Barra                     | as Vinculador                                     | Código Original                                                         | Destino                                                                                           | Adicionar Objet                                          |
| bjetos<br>koluir O<br>A.             | S<br>Dbjeto<br>AA000000663BR                  | CR 0                      | Código de Barra                     | as Vinculador                                     | Código Original<br>66396794                                             | Destino<br>Secretaria de Estado<br>da Saúde                                                       | Adicionar Objet<br>Tipo do Objeto<br>Processo            |
| bjetos<br>koluir Ol<br>X A.          | S<br>Nbjeto                                   | CR (                      | Código de Barra                     | as Vinculador                                     | Código Original<br>66396794<br>seger/gelic-123/14                       | Destino<br>Secretaria de Estado<br>da Saúde<br>Secretaria de Estado<br>da Saúde                   | Adicionar Objeto<br>Tipo do Objeto<br>Processo<br>Ofício |
| bjetos<br>koluir O<br>A.<br>A.<br>A. | S<br>Dbjeto<br>AA000000663BR<br>AA000001142BR | CR CR                     | Código de Barra                     | as Vinculador                                     | Código Original<br>66396794<br>seger/gelic-123/14<br>seger/gelic-124/14 | Destino Secretaria de Estado da Saúde Secretaria de Estado da Saúde Secretaria de Estado da Saúde | Adicionar Objeto Tipo do Objeto Processo Ofício Ofício   |

**2.7** Caso seja necessário realizar a exclusão de um objeto da lista de postagem, clique no ícone vermelho com "X".

**2.8** Ao concluir a inserção dos objetos na lista de postagem, selecione os objetos que ainda não tem "Código de Barras" e clique em "Imprimir Código de Barras" (9).

**2.9** O sistema irá gerar um arquivo em PDF com as etiquetas para impressão. Imprima as etiquetas e cole nos objetos.

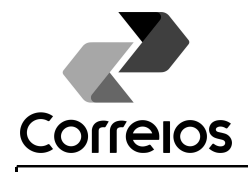

5

VIG: XX.XX.XXXX

Objetos

| Excluir                                              | Objeto             | CR     | Código de Barras                      | Vinculador           | Código Original                | Destino                                                     | Tipo do Objeto                                            |
|------------------------------------------------------|--------------------|--------|---------------------------------------|----------------------|--------------------------------|-------------------------------------------------------------|-----------------------------------------------------------|
| ⊗                                                    | AA000000663BR      |        |                                       |                      | 66396794                       | Secretaria de Estado<br>da Saúde                            | Processo                                                  |
| 8                                                    | AA000001142BR      |        |                                       |                      | seger/gelic-123/14             | Secretaria de Estado<br>da Saúde                            | Ofício                                                    |
| 8                                                    | AA000001156BR      |        | •                                     |                      | seger/gelic-124/14             | Secretaria de Estado<br>da Saúde                            | Ofício                                                    |
| 8                                                    | AA000001160BR      |        |                                       |                      | 123456                         | Secretaria de Estado<br>da Saúde                            | Processo                                                  |
| 8                                                    | AA000001173BR      |        | •                                     |                      | CAS-123/14                     | Instituto Previd.e<br>Assist.dos<br>Servidores do<br>Estado | Requerimento                                              |
| 8                                                    | AA000001195BR      |        |                                       |                      | CAS-144/14                     | Instituto Previd.e<br>Assist.dos<br>Servidores do<br>Estado | Requerimento                                              |
| 8                                                    | AA000001200BR      |        | <b>V</b>                              | l                    | seger-321/14                   | Secretaria da Casa<br>Civil                                 | Ofício                                                    |
| 8                                                    | AA000001213BR      |        |                                       |                      | seger-321/14                   | Secretaria da Casa<br>Militar                               | Ofício                                                    |
| 8                                                    | AA000001227BR      |        |                                       |                      | seger-321/14                   | Secretaria de Estado<br>da Educação                         | Ofício                                                    |
| 2 DE                                                 |                    | IETO   | Imp                                   | rimir Comprovante de | Recebimento Imprimir           | r Código de Barras Ir                                       | nprimir Lista de Coleta                                   |
| 3.1 Se                                               | elecione, na       | Págin  | s<br>na Inicial, o ite                | em "Receber C        | )bjetos", no me                | enu à esquerda                                              | 1.                                                        |
|                                                      | Correios           | 5      |                                       |                      | Sobre<br>uexternosimex1 Treina | e o sistema Portal Corre<br>mento - Secretaria de Estado    | eios Fale com os Correios<br>de Gestão e Recursos Humanos |
| Sistema                                              | a de Mensageria    | Expres | sa dos Correios                       |                      |                                |                                                             | 🏫 Início Sair 🏼                                           |
| Postagens<br>Preparar<br><u>Receber</u><br>Consultas | objetos<br>Objetos | -      | Página inicia<br>SIMEX - SISTEMA DE M | L                    |                                |                                                             |                                                           |

|                       | EXPRESSA DOS CORREIOS               |                         |
|-----------------------|-------------------------------------|-------------------------|
| orreios               | VIG: XX.XX.XXXX                     |                         |
|                       |                                     |                         |
| .1.1 Selecione a      | a "Lista" que será recebida.        |                         |
| Deachar Ohiai         |                                     |                         |
|                       | .05                                 |                         |
| *) Os campos assinala | dos são obrigatórios                |                         |
| Lista: *              |                                     |                         |
| Entrega 1246 - 16/    | /06/2014 15:05 Para: SEGER          | ¥                       |
|                       |                                     |                         |
|                       |                                     |                         |
| Matricula:            | Nome:<br>uexternosimex1 Treinamento |                         |
| Data:                 |                                     |                         |
| 07/07/2014            |                                     |                         |
| Objeto:*              |                                     |                         |
|                       |                                     |                         |
|                       |                                     |                         |
|                       | Conferir Todoo                      | Obietos Conferir Obieto |
| Objetos               | conten 1003                         |                         |
| Obieto Conferi        | ido                                 |                         |
| AA000006811BR         |                                     |                         |
| 44000015994BR         |                                     |                         |
| A A 00001606288       |                                     |                         |
|                       |                                     |                         |
| AAAAAAA62408D         |                                     |                         |
|                       |                                     |                         |

**NOTA:** Os objetos conferidos aparecerão com o ícone à direita verde. Após a conferência de todos os objetos, a lista será fechada.

## 4 CONSULTAS

4.1 Objetos

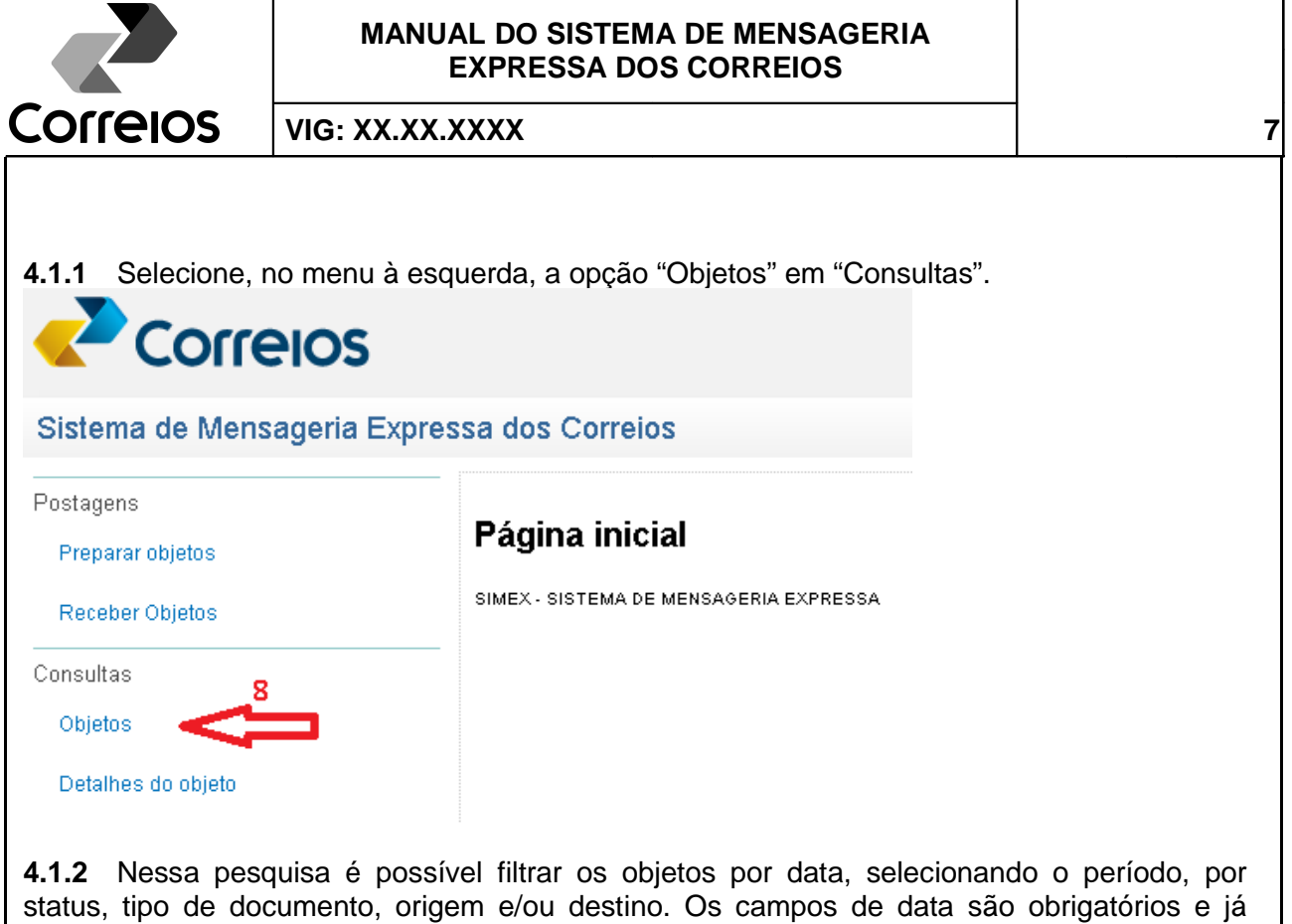

status, tipo de documento, origem e/ou destino. Os campos de data são obrigatórios e já aparecem pré-preenchidos com a data atual, podendo ser alterados para compreender um período máximo de três meses. Preencha os campos de interesse, clique na lupa para selecionar o órgão de origem e/ou destino, conforme necessidade na pesquisa. Clique em pesquisar.

## Objetos

| Consulta Objetos                   |                                        |                    |
|------------------------------------|----------------------------------------|--------------------|
| (*) Os campos assinalados são obri | gatórios                               |                    |
| Data inicial: *                    | Data final: *                          | Status             |
| 22/05/2014                         | 22/05/2014                             | Selecione um Item. |
| Tipo de Documento:                 | Tipo de Documento Interno:             |                    |
| Selecione um Item.                 | <ul> <li>Selecione um Item.</li> </ul> | ▼                  |
| Origem:                            | Limpar origem                          |                    |
| Destino:                           | 💼 🍳 Limpar destino                     |                    |
|                                    |                                        | Limpar Pesquisar   |

**4.1.3** O resultado da pesquisa aparecerá como na tela abaixo, com as informações sobre os documentos no período selecionado.

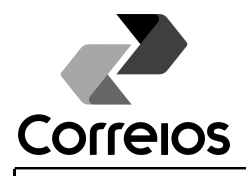

8

VIG: XX.XX.XXXX

# Objetos

#### **Consulta Objetos**

#### (\*) Os campos assinalados são obrigatórios

| Data inicial: *              | Data final: *                                      | Status             |
|------------------------------|----------------------------------------------------|--------------------|
| 19/05/2014                   | 22/05/2014                                         | Selecione um Item. |
| Tipo de Documento:<br>Ofício | Tipo de Documento Interno:<br>▼ Selecione um Item. | ¥                  |
| Origem:                      | Q Limpar origem                                    |                    |
| Destino:                     | Q Limpar destino                                   |                    |
|                              |                                                    | Limpar Pesquisar   |

#### Objetos

| Total de Registros | : 106                   |                              |                       |                      |                                                         | ┥ 1 🛛 de 6 🕨                                          |
|--------------------|-------------------------|------------------------------|-----------------------|----------------------|---------------------------------------------------------|-------------------------------------------------------|
| Código             | Código original         | Data do status               | Status                | Tipo de<br>documento | Origem                                                  | Destino                                               |
| AA000000460BR      |                         | 19/05/2014<br>15:38          | Preparado para coleta | Ofício               | Agência de<br>Desenvolvimento em<br>Rede do ES          | Protocolo Geral                                       |
| AA000000473BR      |                         | 19/05/2014<br>15:38          | Preparado para coleta | Ofício               | Agência de<br>Desenvolvimento em<br>Rede do ES          | Protocolo Geral                                       |
| AA000000915BR      | seger-subrh-<br>126circ | 21 <i>1</i> 05/2014<br>14:02 | Preparado para coleta | Ofício               | Secretaria de Estado de<br>Gestão e Recursos<br>Humanos | Secretaria de Estado<br>de Economia e<br>Planejamento |
| AA000000924BR      | seger-subrh-<br>126circ | 21/05/2014<br>14:02          | Preparado para coleta | Ofício               | Secretaria de Estado de<br>Gestão e Recursos            | Secretaria de Estado<br>de Esporte e Lazer            |

**4.1.4** Clique em cima do "Código" ou do "Código Original" para obter os detalhes sobre aquele objeto.

## 4.2 Detalhes do objeto

|                       | EXPRESSA DOS CORREIOS  |                                            |  |  |  |
|-----------------------|------------------------|--------------------------------------------|--|--|--|
| OITEIOS               |                        |                                            |  |  |  |
| _                     |                        |                                            |  |  |  |
|                       |                        |                                            |  |  |  |
| Cistema de Mana       | eneria Everana des Cor | reien                                      |  |  |  |
| Sistema de Mens       |                        | leios                                      |  |  |  |
| <sup>D</sup> ostagens | Página ir              | nicial                                     |  |  |  |
| Preparar objetos      | SIMEX - SISTEN         | A DE MENSAGERIA EXPRESSA                   |  |  |  |
|                       |                        |                                            |  |  |  |
| Objetos               |                        |                                            |  |  |  |
| Detalhes do objeto 🔫  |                        |                                            |  |  |  |
| Volume de Objetos     |                        |                                            |  |  |  |
|                       | ·                      |                                            |  |  |  |
| <b>2.1</b> Selecione, | no menu a esquerda, a  | opção "Detaines do objeto" em "Consultas". |  |  |  |
| )bjetos               |                        |                                            |  |  |  |
| Consulta Obieto       |                        |                                            |  |  |  |
| (*) Os campos assina  | lados são obrigatórios |                                            |  |  |  |
| Código do Objeto: *   | and the thing monoto   | Código Original: *                         |  |  |  |
|                       |                        |                                            |  |  |  |
|                       |                        |                                            |  |  |  |

**4.2.2** É possível realizar a pesquisa utilizando o "Código do Objeto" gerado pelo sistema ou pelo "Código Original" do processo ou documento enviado. O resultado será apresentado conforme a figura abaixo, com as informações do status do objeto.

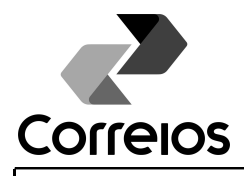

VIG: XX.XX.XXXX

# Objetos

#### Consulta Objeto

(\*) Os campos assinalados são obrigatórios

Código do Objeto: \*

#### Código Original: \* 66415861

Limpar

Pesquisar

10

## Objetos

| Códig | go Objeto  | Status                              | Data<br>Movimentação | Origem                                                        | Destino                               | Objeto<br>Vinculado | Código<br>Original | Lista   | Tipo de<br>Documento |
|-------|------------|-------------------------------------|----------------------|---------------------------------------------------------------|---------------------------------------|---------------------|--------------------|---------|----------------------|
| AAOO  | 00000677BR | Recebido pelo destinatário          | 20/05/2014<br>15:38  | Secretaria de<br>Estado de<br>Gestão e<br>Recursos<br>Humanos | Secretaria de<br>Estado da<br>Justiça | Não                 | 66415861           | ENTREGA | Processo             |
| AA00  | 00000677BR | Encaminhado para o setor<br>destino | 20/05/2014<br>15:37  | Secretaria de<br>Estado de<br>Gestão e<br>Recursos<br>Humanos | Secretaria de<br>Estado da<br>Justiça | Não                 | 66415861           | ENTREGA | Processo             |
| AAOO  | 00000677BR | Coletado pela Mensageria            | 20/05/2014<br>15:35  | Secretaria de<br>Estado de<br>Gestão e<br>Recursos<br>Humanos | Secretaria de<br>Estado da<br>Justiça | Não                 | 66415861           | COLETA  | Processo             |
| AAOO  | 00000677BR | Preparado para coleta               | 20/05/2014<br>15:18  | Secretaria de<br>Estado de<br>Gestão e<br>Recursos<br>Humanos | Secretaria de<br>Estado da<br>Justiça | Não                 | 66415861           | COLETA  | Processo             |

\* \* \* \* \*